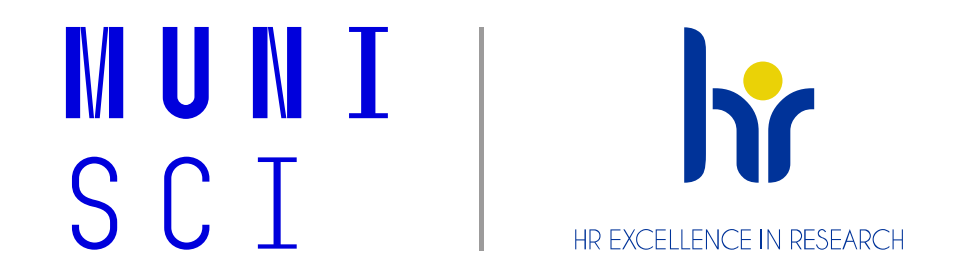

## Hodnocení zaměstnanců na PřF MU (cz)

Dle směrnice PřF MU k Hodnocení a s využitím systému EVAK \*\*\**English slides will follow.*\*\*\*\*

Proces hodnocení pro r. 2025 Kontakt: <u>Personální oddělení – Specialista pro rozvoj a vzdělávání</u>

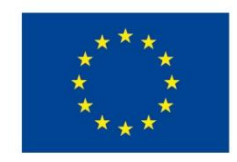

EVROPSKÁ UNIE Evropské strukturální a investiční fondy Operační program Výzkum, vývoj a vzdělávání

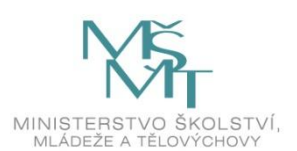

## Obsah

- 1. Proces hodnocení s využitím aplikace EVAK
- 2. Personální zajištění procesu
- 3. Technická část 1 (z pohledu vedoucího) a 2 (z pohledu zaměstnance)

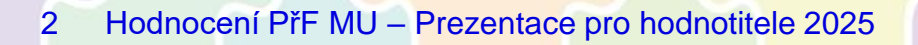

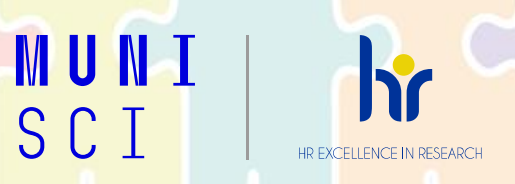

## 1. Proces hodnocení s využitím aplikace EVAK

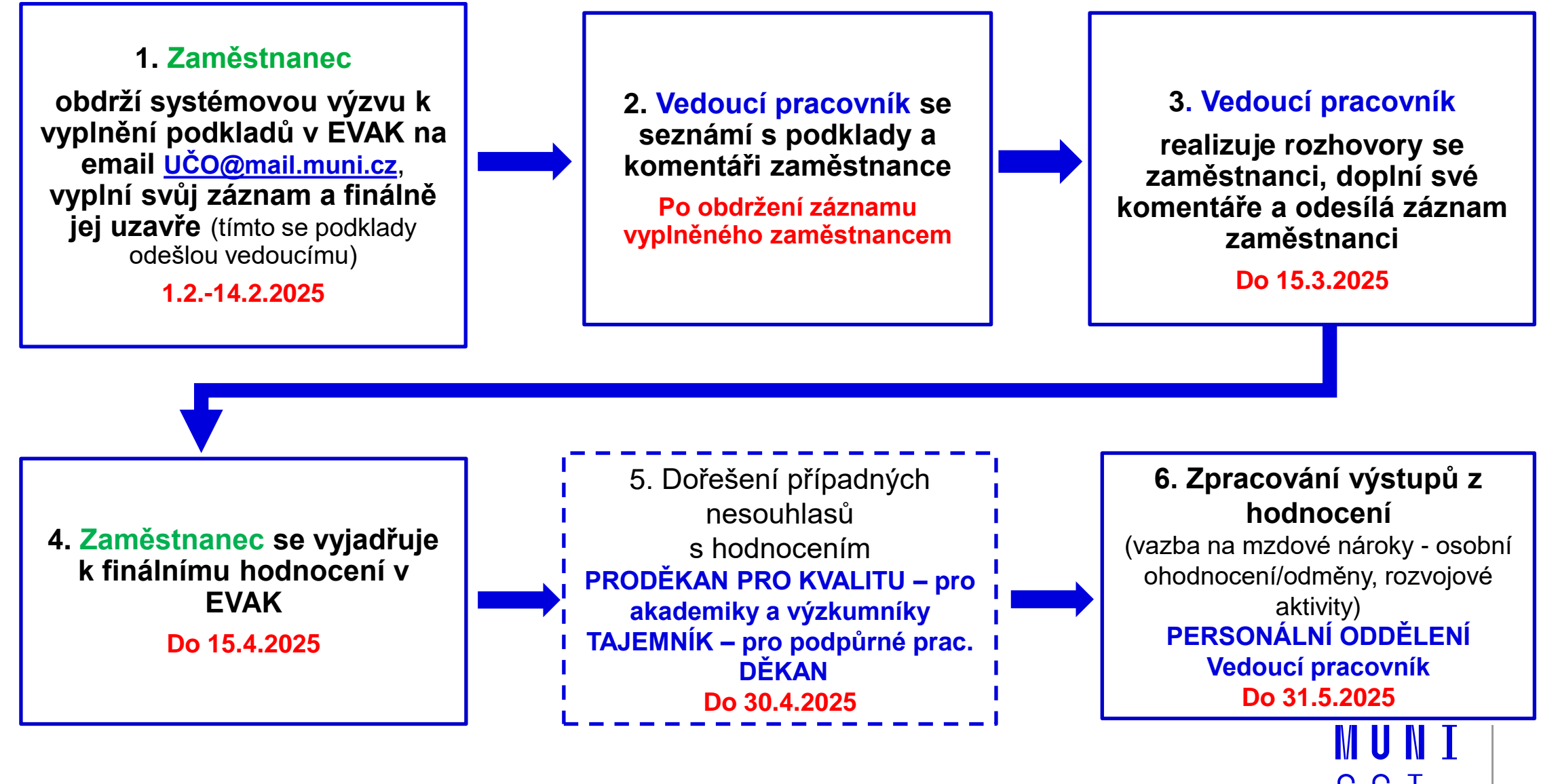

HR EXCELLENCE IN RESEARCH

## 2. Personální zajištění procesu

#### Personální oddělení

Koordinuje průběh procesu hodnocení, připravuje šablony. Reviduje seznam zaměstnanců, kteří budou hodnoceni. Nastavuje EVAK pro dané pracoviště – etapy dle typů pozice, členění, školí na pracovištích. Uděluje práva pro vedoucí pracovníky v EVAK.

#### Podpora pro celou fakultu:

Mgr. Eliška Sobotková, <u>sobotkova@sci.muni.cz</u>

#### Vedoucí personálního oddělení

Zapojuje se do řešení případů nesouhlasu s hodnocením. Zajišťuje školící a rozvojové potřeby hodnocených zaměstnanců.

Bc. Marie Flochová, <u>flochova@sci.muni.cz</u>

#### Ředitel ústavu/Vedoucí pracoviště

Nastavuje kritéria hodnocení na ústavu/pracovišti. Vede rozhovory s hodnocenými zaměstnanci. Vyplňuje záznamy v EVAK hodnocených zaměstnanců.

### Další vedoucí pracovníci (hodnotitelé)

Vedou rozhovory s hodnocenými zaměstnanci. Vyplňují záznamy v EVAK hodnocených zaměstnanců. I když není ústav rozdělen oficiálně na podpracoviště, může být v EVAK rozdělen na dílčí etapy hodnocení (hodnotitelé ovšem uvidí všechny záznamy ústavu).

#### Tajemník ústavu

Zajišťuje admin. podporu EVAK na ústavu – pokud je to požadováno ředitelem.

Poskytuje podporu při zajišťování potřebných rozvojových aktivit (dle výstupů hodnocení).

### Osoby zadávající detaily rozvrhů předmětů/VaV výsledků

Data zadávají do systémů tak, aby EVAK mohl načíst odpovídající hodnoty.

Je potřeba správně zařadit výukové role (např. přednášející, pokud vede výuku), doplnit informace k seminární výuce/cvičením (vč. vyučujícího), vyplnit VaV výsledky vzniklé v daném kalendář. roce do IS. Data, která nejsou zaevidována správně, se nenačtou v EVAK kompletně.

# MUNI SCI

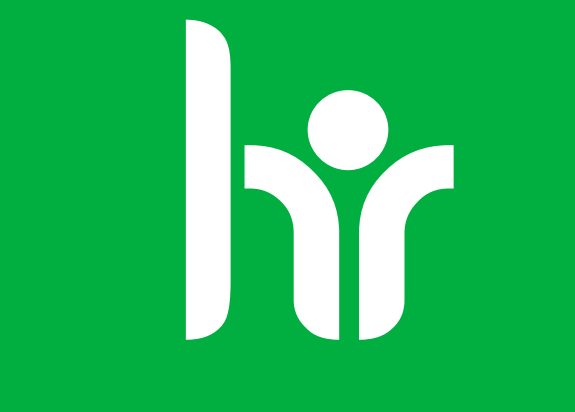

## HR EXCELLENCE IN RESEARCH

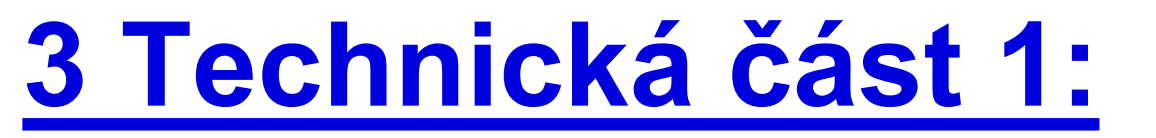

# Práce v aplikaci EVAK pro vedoucí pracovníky (hodnotitele)

Aplikace EVAK - IS MU https://is.muni.cz/auth/management/evak hodnoceni\_etapy

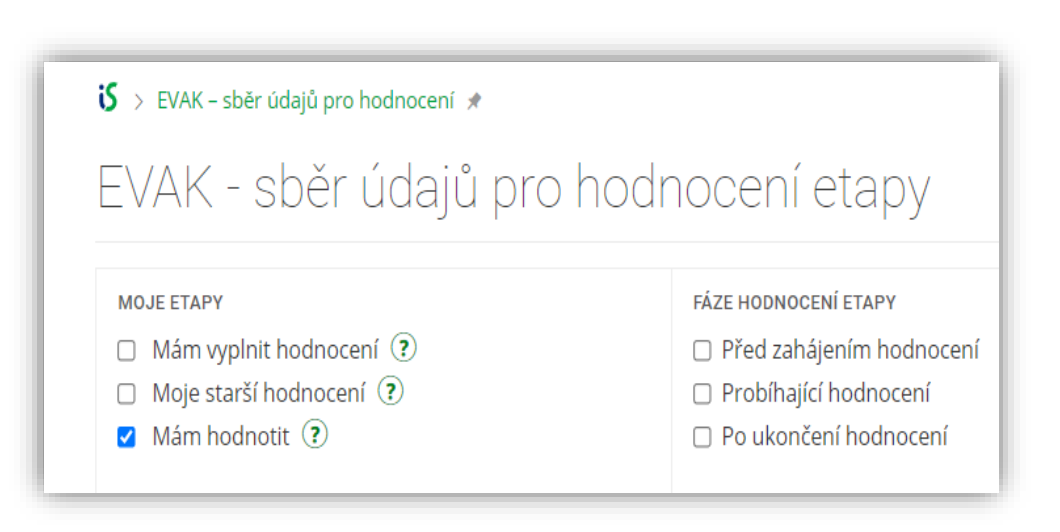

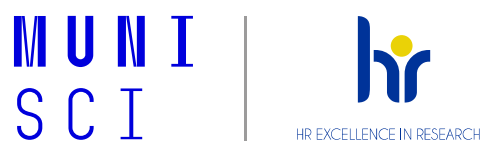

## Jak se do aplikace EVAK dostanete?

1) Přes IS MU - Manažerská data – EVAK - Sběr údajů pro hodnocení pracovníků

https://is.muni.cz/auth/management/evak\_hodnoceni\_etapy <

2) Vedoucí pracovník (hodnotitel) dostává notifikační email po vyplnění záznamu hodnoceným zaměstnancem na svůj email uco@mail.muni.cz (stačí rozkliknout link, který je součástí tohoto emailu)

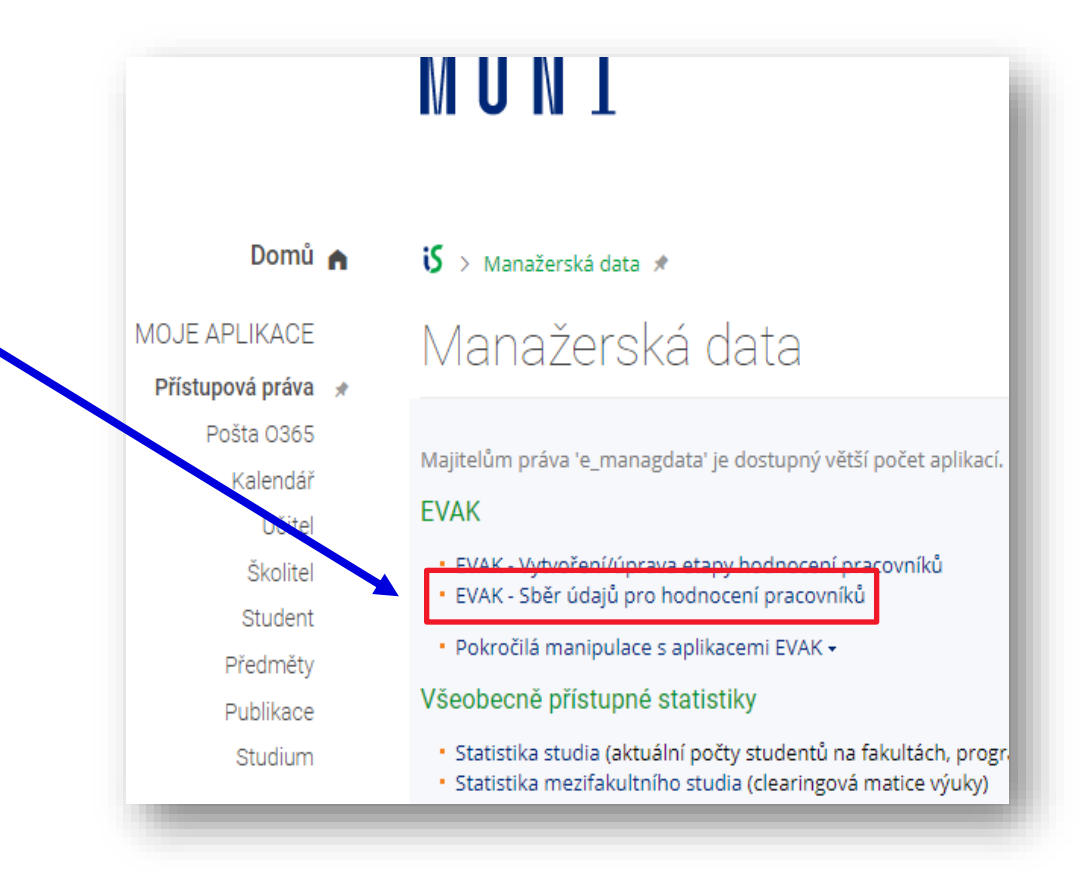

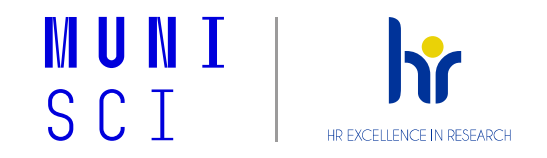

## Seznámení se s podklady zaměstnanců

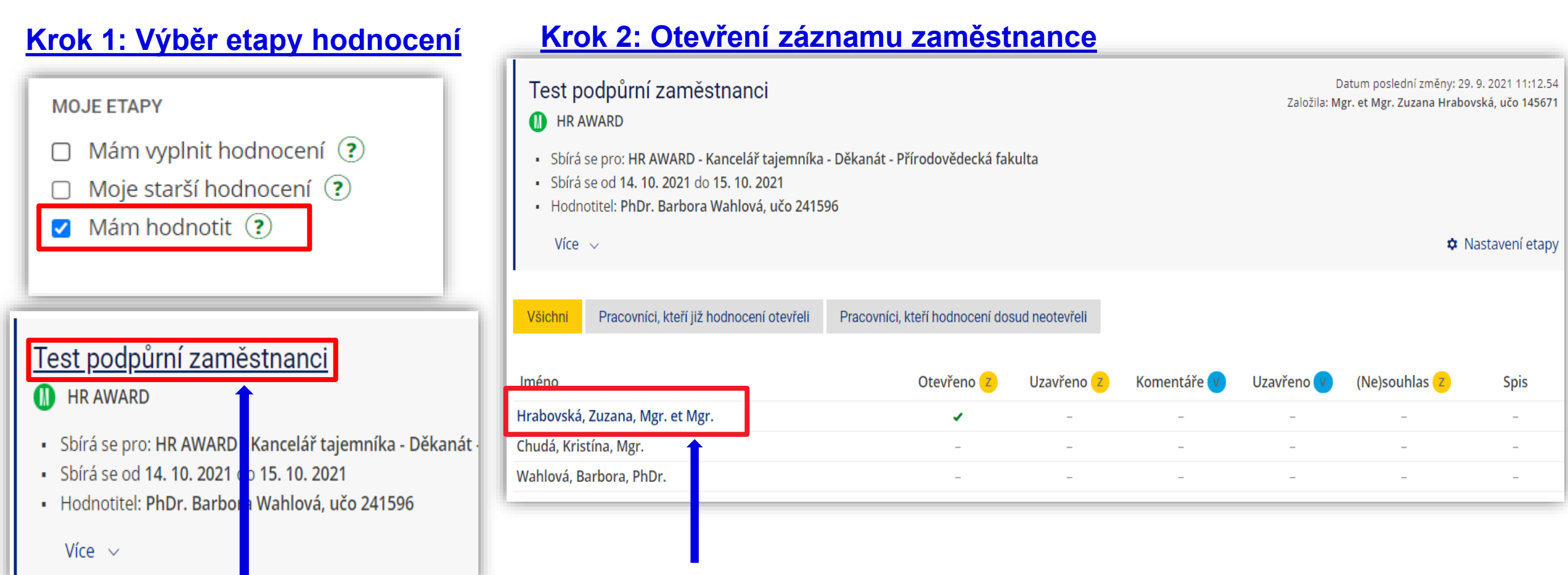

#### Rozkliknutím jména zaměstnance se otevře jeho záznam hodnocení.

#### Rozkliknutím názvu etapy se dostaneme k záznamům jednotlivých zaměstnanců.

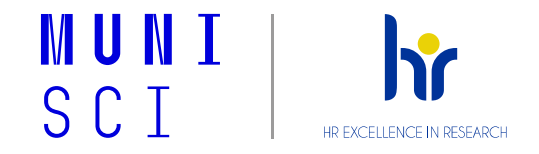

## Doplnění komentářů vedoucího pracovníka a odeslání záznamu zaměstnanci

Krok 3: Vyplnění komentářů vedoucího pracovníka a záložky Závěrečné zhodnocení

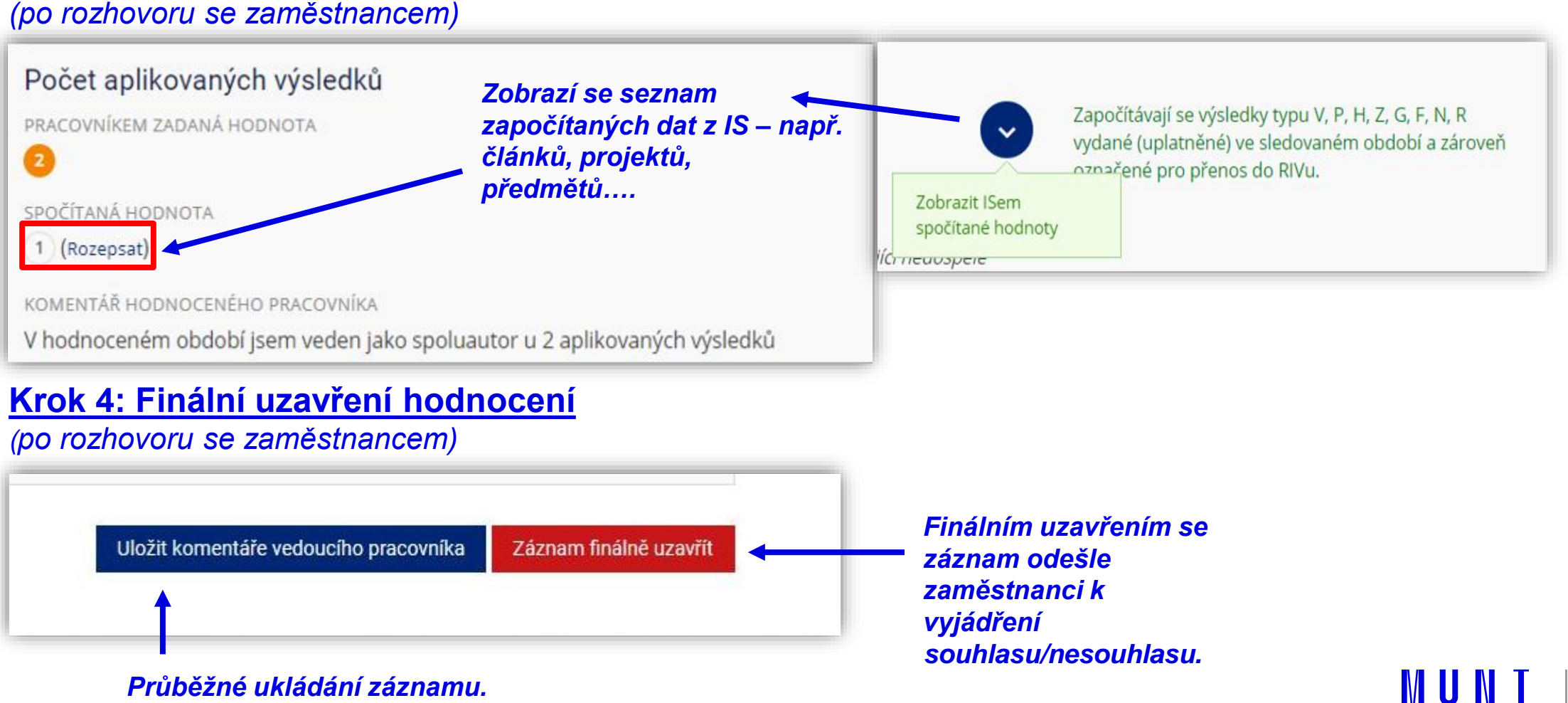

HR EXCELLENCE IN RESEARC

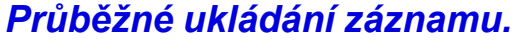

Hodnocení PřF MU - Prezentace pro hodnotitele 2025

## Nástroje EVAK pro zobrazení výstupů

## Hromadné exporty

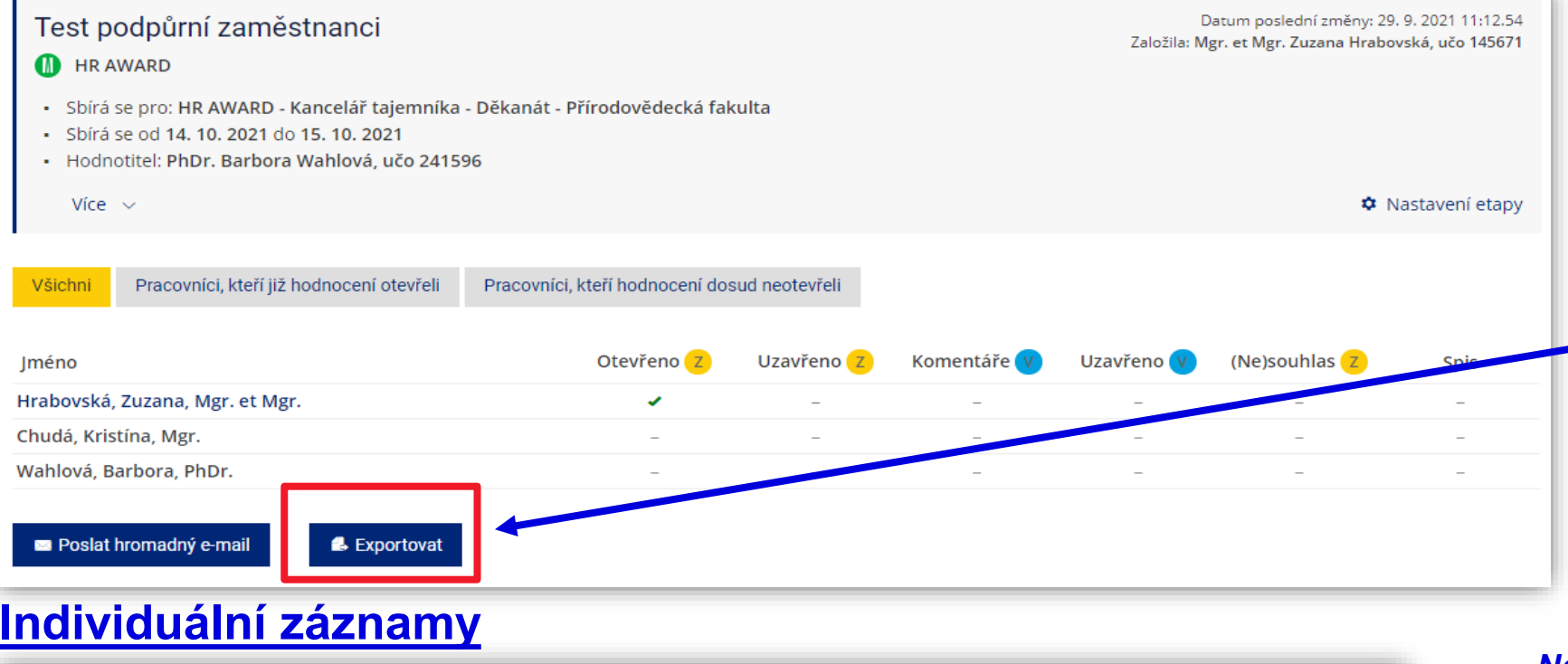

EVAK nabízí možnost stáhnout si záznamy všech zaměstnanců hodnocených v rámci jedné etapy do Excel souboru.

| Vytisknout Exportovat            |                                   |                              |
|----------------------------------|-----------------------------------|------------------------------|
| Tiskový výstup                   |                                   |                              |
| Typ protokolu                    | Formát souboru pro stažení        |                              |
| Záznam o hodnocení zaměstnance 🔹 | PDF soubor                        | <ul> <li>Stáhnout</li> </ul> |
| Další volby tisku 🔻              | Tisk z IS na tiskárnu 🕐           |                              |
|                                  | o Žádná tiskárna není k disnozici | Vytisknout                   |

Na spodní stránce záznamu konkrétního zaměstnance naleznete tlačítka vytisknout a exportovat, která umožní stáhnout záznam do podoby PDF/Excel souboru.

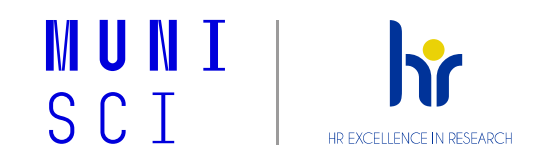

## EVAK nápověda a manuál pro hodnotitele – MU

Nápověda v IS pro hodnotitele:

https://is.muni.cz/auth/napoveda/komunikace/evakhodnotitel?lang=cs

Manuál EVAK pro hodnotitele vytvořený IS techniky MU:

https://is.muni.cz/auth/do/rect/metodika/personal/35019432/10\_evak/Manual\_EVAK\_pro\_hodnotitele\_pl na\_verze\_2022\_final.pdf

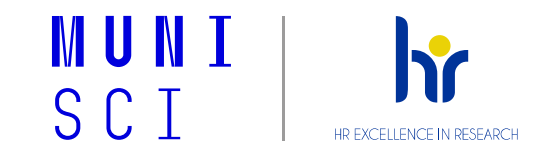

# 3 Technická část 2:

# Práce v aplikaci EVAK pro zaměstnance

## Aplikace EVAK - IS MU

https://is.muni.cz/auth/management/evak hodnoceni\_etapy#1

### EVAK - sběr údajů pro hodnocení etapy

#### Aktivní etapy Dříve vyplněné etapy

Testovací etapa

III HR AWARD

- Sbírá se pro: HR AWARD Kancelář tajemníka Děkanát Přírodovědecká fakulta
- Sbírá se od 12. 2. 2022 do 13. 2. 2022
- Hodnotitel: PhDr. Barbora Wahlová, učo 241596

Více  $\lor$ 

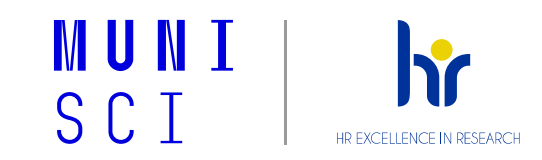

## Jak se do aplikace EVAK dostanete?

 Zaměstnanec obdrží notifikační email při zahájení hodnocení na svůj email <u>uco@mail.muni.cz</u> (stačí rozkliknout link, který je součástí tohoto emailu)

## 2) Přes IS MU – Lidé - Personální – Moje údaje Evaluace akad. činnosti (EVAK)

## https://is.muni.cz/auth/management/evak\_hod noceni\_etapy#1

#### Hodnocení zaměstnanců MU <informacni-system@mail.muni.cz> Informace o zahájení hodnocení zaměstnanců

#### Vážená paní, vážený pane,

dovolujeme si Vás informovat, že bylo zahájeno hodnocení zaměstnanců pracoviště Vyplňte prosím požadované informace v sekci IS/Personální/Moje údaje/Evaluace a

Přímý odkaz na formulář k vyplnění: https://is.muni.cz/auth/management/evak hodnoceni etapy.pl?fakulta=1431;etap

Vyplněné údaje budou následně podkladem pro Váš osobní pohovor s vedoucí/m p

#### 🕻 > Personální údaje 🖈

## Personální údaje

#### Moje údaje

- Kontrola a změny osobních údajů
- Akademické kvalifikace
- Personální list pro akreditace (aplikaci použijte, až t
- Zařazení mých starých studií pod moje učo
- Editace historie mých jmen, příjmení a titulů
- Čerpání dovolené
- Objednání pracovnělékařské prohlídky
- Moje výpůjčky v knihovnách
- Evidence údajů o stážích, studijních a pracovních po
- Životopisy

#### Přehled pedagogické činnosti

- Evaluace akademické činnosti (EVAK)
- Nové: Seznamování s předpísy
- Nové: Školení bezpečnosti práce

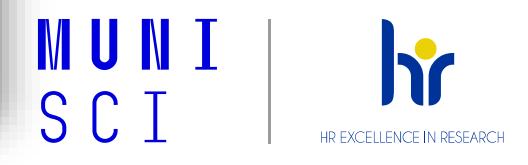

## Vyplnění záznamu hodnocení zaměstnancem

#### Krok 1: Zahájení vyplňování Krok 2: Doplnění komentářů, příp. hodnot k indikátorům v jednotlivých <u>sekcích</u>

| <ul> <li>Test podpůrní zaměstnanci</li> <li>HR AWARD</li> <li>Sbírá se pro: HR AWARD - Kancelář tajemníka - Děkanát</li> <li>Sbírá se od 14. 10. 2021 do 15. 10. 2021</li> <li>Hodnotitel: PhDr. Barbora Wahlová, učo 241596</li> <li>Více ∨</li> </ul> | Počet aplikovaných výsledků<br>PRACOVNÍKEM ZADANÁ HODNOTA<br>2<br>SPOČÍTANÁ HODNOTA<br>(1) (Rozepsat)       |
|----------------------------------------------------------------------------------------------------|----------------------------------------------------------------------------------------------------|
| zkliknutím                                                                                                    | KOMENTÁŘ HODNOCENÉHO PRACOVNÍKA<br>V hodnoceném období jsem veden jako spoluautor u 2 aplikovaných výsledků |

Po rozkliknutí se zobrazí data dostupná v IS.

## Krok 3: Vyplnění sekce závěrečné zhodnocení a finální uložení záznamu

| Pedagogika Věda |                              | Organizační                | Závěrečné zhodnocení                                       |
|-----------------|------------------------------|----------------------------|------------------------------------------------------------|
| Přepočítat      | Přepočítat a průběžně uložit | Uzavřít záznam pro editaci | Poté je záznam odeslán<br>vedoucímu pracovníkovi, který se |
|                 |                              |                            | s ním seznámí a naplánuje<br>rozhovor se zaměstnancem.     |

Rozkliknutím názvu etapy se

dostanete do svého záznamu

hodnocení.

## Vyjádření zaměstnance k závěrům hodnocení

## Krok 4: Obdržení notifikačního emailu (po doplnění záznamu vedoucím pracovníkem)

-----Original Message-----

From: Hodnocení zaměstnanců MU <<u>informacni-system@mail.muni.cz</u>>

Sent: Monday, November 11, 2019 9:38 AM

To:

Subject: Vyjádření vedoucího zaměstnance k pracovním výsledkům a stanovení plánu činností na další období

Vážená paní, vážený pane,

vedoucí

se vyjádřil k Vašim pracovním výsledkům v uplynulém období a stanovil/a Váš plán činností na období nadcházející.

Schvalování závěrů hodnocení probíhá elektronicky, proto je nezbytné, abyste s nimi vyjádřil/a svůj souhlas, příp. nesouhlas přímo na záznamu o hodnocení v IS MU (záložka Závěrečné hodnocení). Přímý odkaz naleznete zde:

https://is.muni.cz/auth/management/evak hodnoceni etapy?etapa pracovnik id=56755#4

Tento dopis byl odeslán automaticky Informačním systémem MU.

## Krok 5: Seznámení se s komentáři v jednotlivých sekcích a vyjádření souhlasu/nesouhlasu s hodnocením (v sekci Závěrečné zhodnocení)

| Souhlas s výs                 | sledky hodnocení                                                                     |  |
|-------------------------------|--------------------------------------------------------------------------------------|--|
| Se závěry hodnoc<br>souhlasím | cení a plánem činnosti pro další období, které hodnotitel stanovil:<br>〇 nesouhlasím |  |
| Vyjádření hodnoc              | ceného pracovníka k závěrům hodnocení a plánu činností na další období               |  |
| Uložit                        |                                                                                      |  |

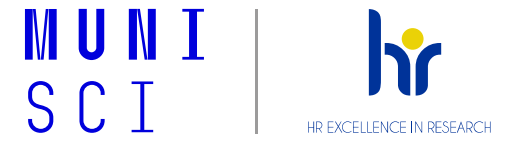

## EVAK nápověda a manuál pro zaměstnance – MU

Nápověda v IS pro hodnocené zaměstnance: https://is.muni.cz/auth/napoveda/komunikace/evak?lang=cs;setlang=cs

Přehledný návod pro práci s aplikací EVAK vytvořený IS techniky MU:

https://is.muni.cz/auth/do/rect/metodika/personal/35019432/10\_evak/Manual\_EVAK\_pro\_ho dnocene\_zamestnance\_2022\_finalni.pdf

# MUNI SCI

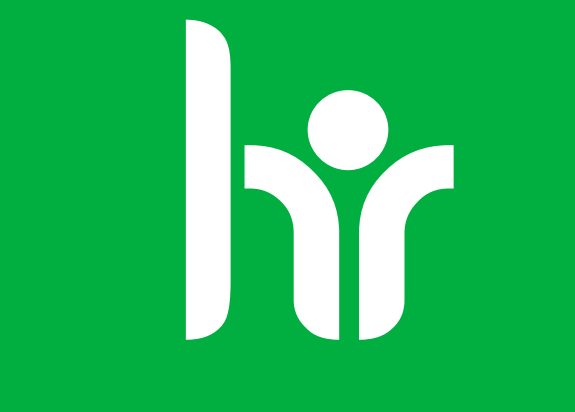

## HR EXCELLENCE IN RESEARCH

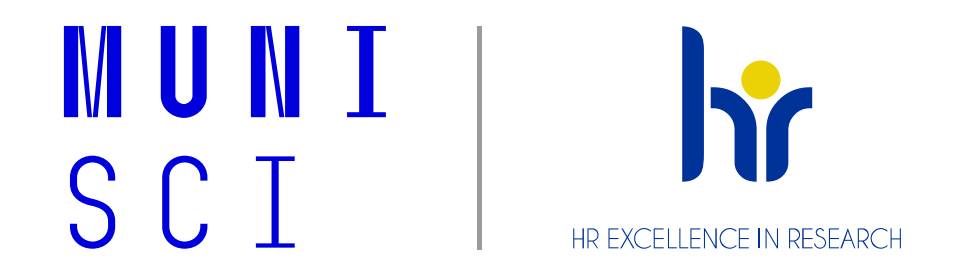

## Employee Evaluation at the Faculty of Science MU (eng)

## Due to the Directive of Evaluation SCI MU and with using the EVAK system

Process of evaluation for 2025 Contact: <u>Human Recourses – Development Specialist</u>

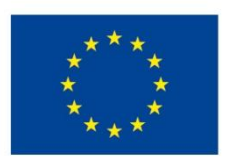

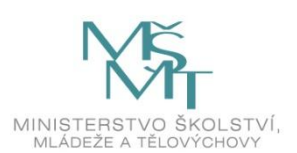

## Content

- 1. Process of Evaluation Using the EVAK Application
- 2. Personal Support for the Process
- 3. Technical Part 1 (from the View of the Superior) and Technical Part 2 (from the View of the Employee

## **1. Process of Evaluation Using the EVAK Application**

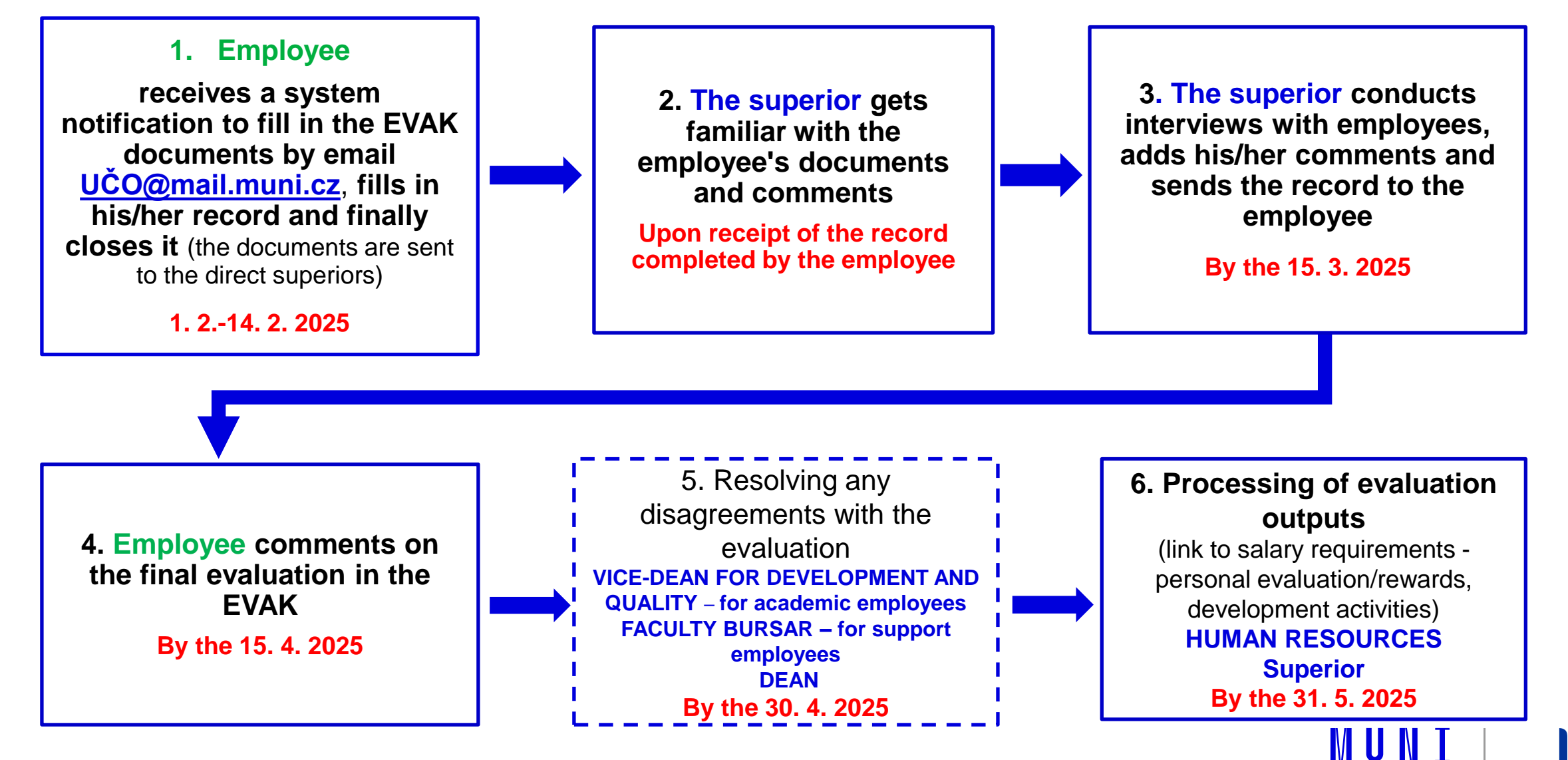

SCI

HR EXCELLENCE IN RESEARCH

## **2. Personal Support for the Process**

#### **Human Resources**

Coordinates the evaluation process, prepares templates, and revises the list of employees to be evaluated. Sets up EVAK for a given workplace - stages according to position types, trains at workplaces. Grants rights for managers in EVAK.

#### Faculty Support Mgr. Eliška Sobotková, <u>sobotkova@sci.muni.cz</u>

#### Head of the Human Resources

Involved in resolving disagreements with assessments. Provides for the training and development needs of evaluated employees.

Bc. Marie Flochová, <u>flochova@sci.muni.cz</u>

#### 21 Evaluation SCI MUNI – Presentation for Employees 2025

#### **Directors / Department's Head**

Sets the evaluation criteria at the institute/workplace. Conducts interviews with evaluated employees. Fill out records of evaluated employees in EVAK.

#### **Other Superiors (Evaluators)**

Conducts interviews with evaluated employees. Fill out records of evaluated employees in EVAK. Even if the department is not officially divided into sub-workplaces, it can be divided into sub-phases of evaluation in EVAK (the evaluators will, however, see all the records of the department).

#### Faculty's Bursar

Provides admin support to EVAK at the department - if required by the director.

Provides support in providing the necessary development activities (according to the evaluation results).

## Persons specifying the details of course timetables/Results of science and Research

They enter the data into the systems so that EVAK can retrieve the corresponding values.

It is necessary to correctly assign teaching roles (e.g. lecturer, if he/she is leading the teaching), to complete information for seminar teaching/exercises (including the teacher), and to fill in research and science results generated in the given calendar year to IS. Data that is not registered correctly will not load completely in EVAK.

# MUNI SCI

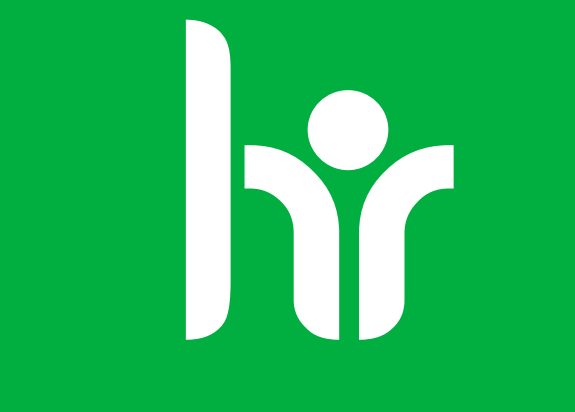

## HR EXCELLENCE IN RESEARCH

# **<u>3 Technical Part 1:</u>**

# Work in Application EVAK for Superiors (Evaluators)

Application EVAK - IS MU https://is.muni.cz/auth/management/evak hodnoceni\_etapy

## EVAK - data collection for the period evaluation

| MY EVALUATION PERIODS          I should fill out an evaluation ?         My previous evaluations ?         I should evaluate ? | PERIOD EVALUATION PHASE<br>Before starting the evaluation<br>Ongoing evaluation<br>After completion of the evaluation |  |  |
|----------------------------------------------------------------------------------------------------|----------------------------------------------------------------------------------------------------|--|--|
| TAGS                                                                                                    | DEPARTMENT                                                                                                    |  |  |
| Select tags 🔹                                                                                                    | Select department -                                                                                                   |  |  |
|                                                                                                    |                                                                                                    |  |  |

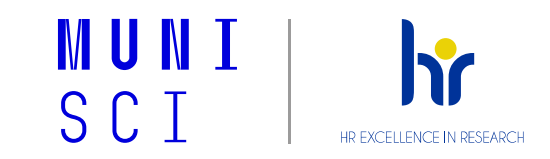

## How to Get into EVAK Application?

1) IS MU – Management data – EVAK - Data collection for worker evaluation

https://is.muni.cz/auth/management/evak\_hodnoceni\_etapy

2) Superior receives notification to fill in the EVAK documents by <u>uco@mail.muni.cz</u> (just click on the link included in this email).

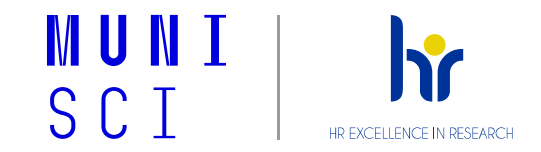

## **Familiarization with Employees Documents**

### Step 1: Selection of the evaluation period

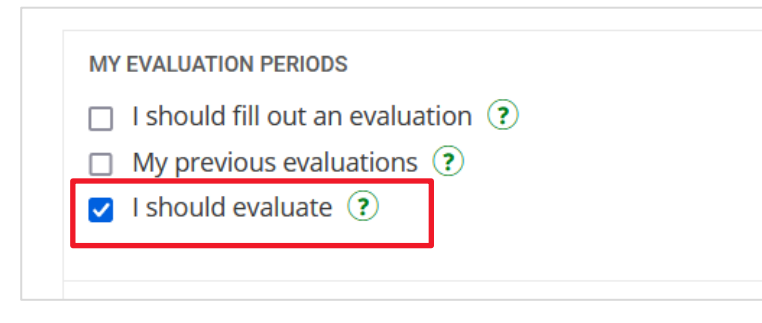

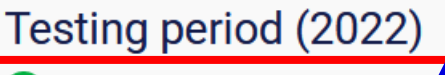

📗 HR AWARD

- It is collected for: HR AWARD Faculty Bursar's Off
- It is collected from 12/2/2022 to 13/2/2022
- Evaluator: PhDr. Barbora Wał lová, učo 241596

More  $\sim$ 

## Click on the period's name to access individual employees' records.

#### Step 2: Open the employees's record

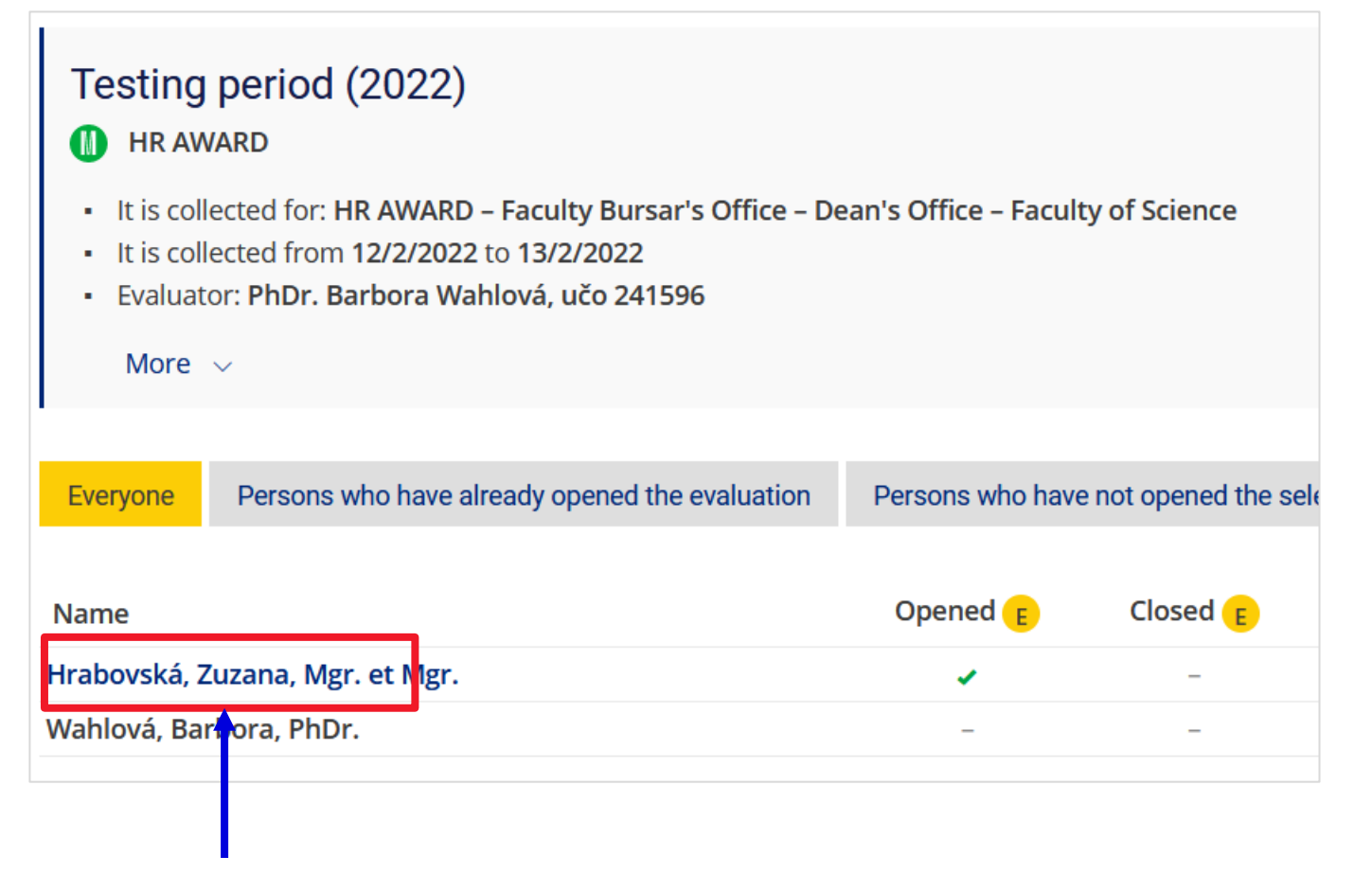

#### Click on the employee's name to open their appraisal record.

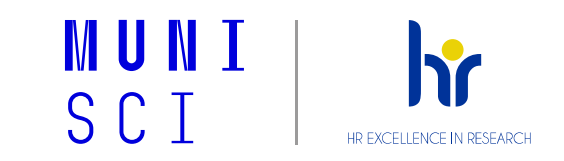

## **Completion of the Supervisor's Comments and Sending the Record to the Employee**

Step 3: Completion of the supervisor's comments and the Final Evaluation (after the interview with the employee)

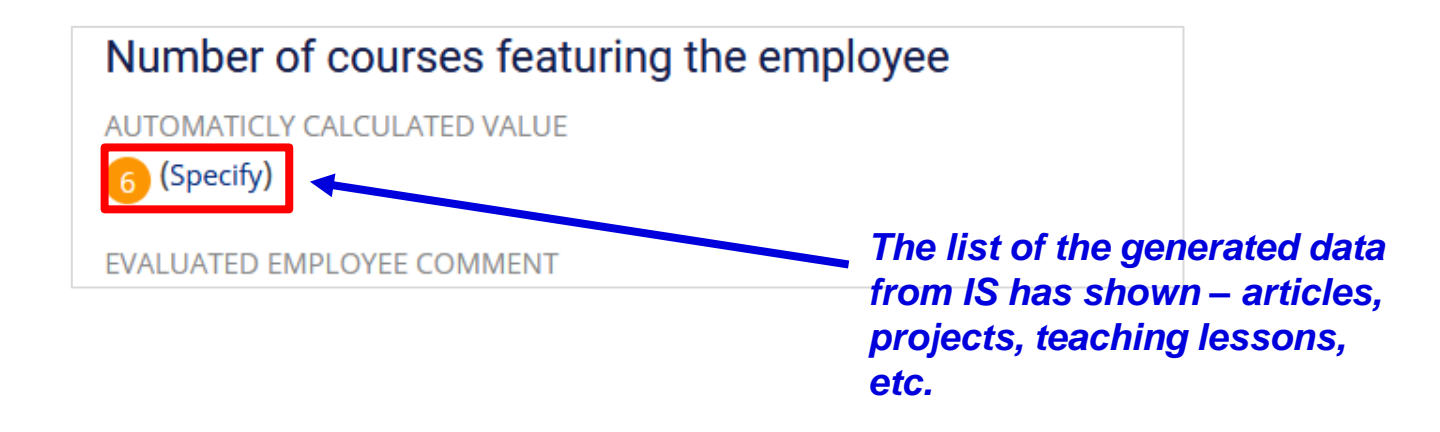

## Step 4: Final conclusion of the evaluation

(after the interview with the employee)

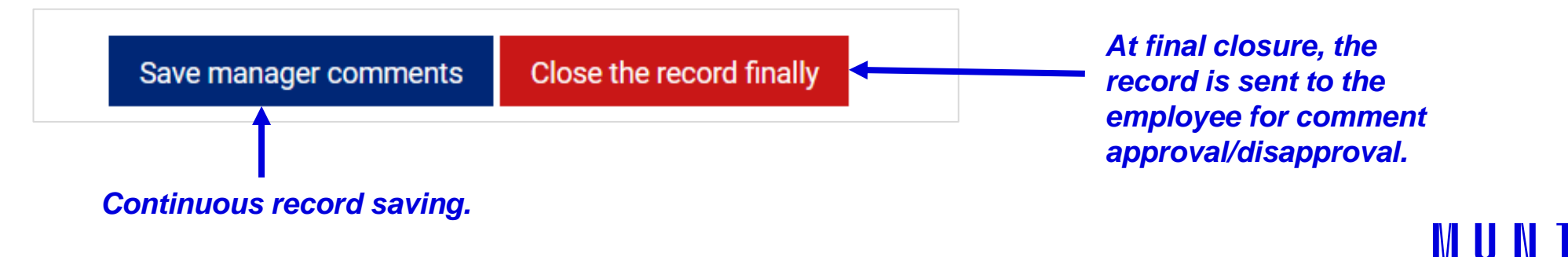

## **EVAK Tools for Displaying EVAK Results**

## **Exports of all data**

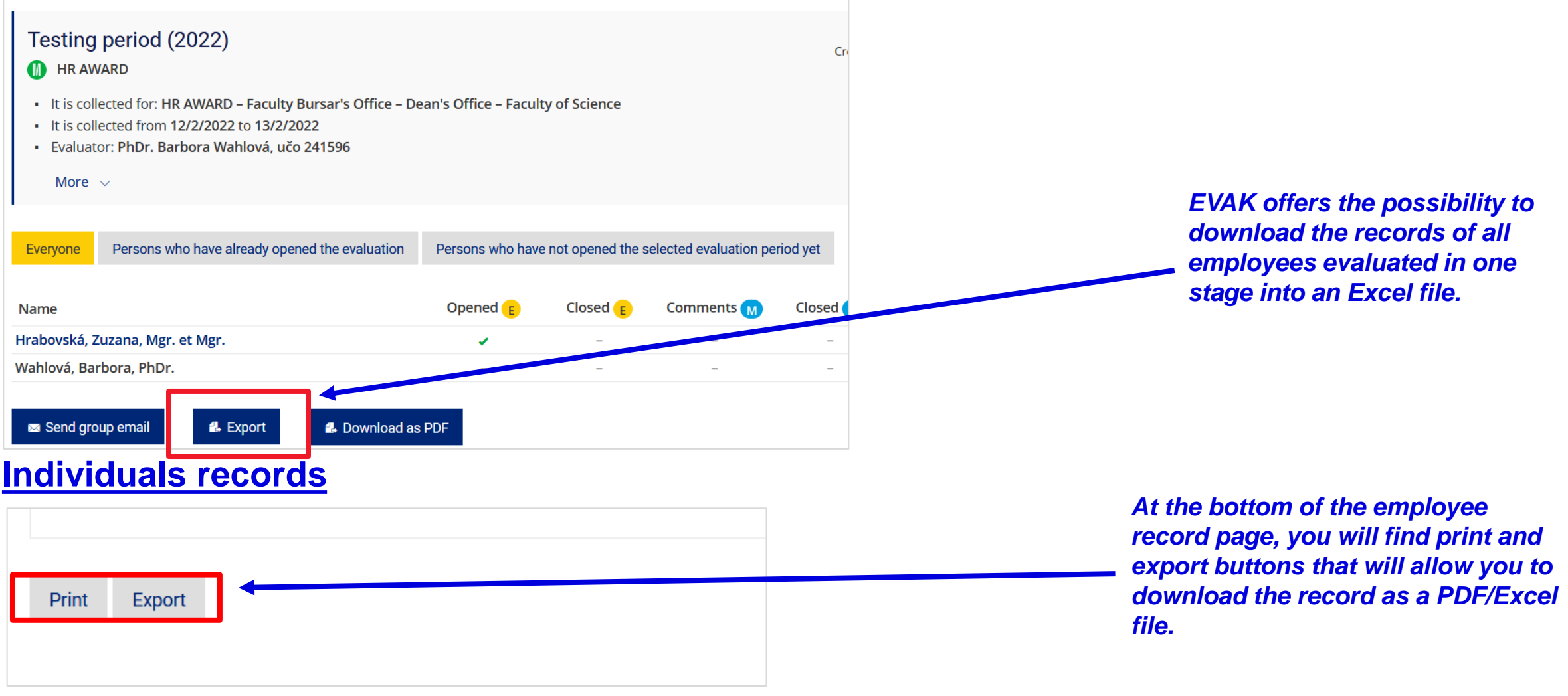

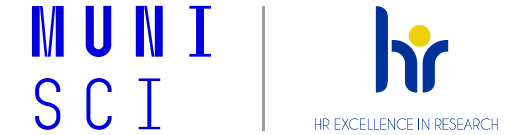

## **EVAK - Help and Manual for Evaluators - MU**

Help in the IS for evaluators:

https://is.muni.cz/auth/napoveda/komunikace/evakhodnotitel?lang=cs

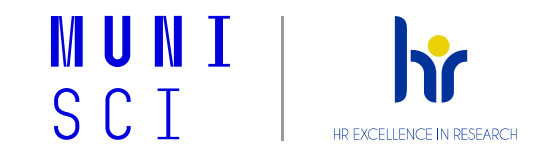

# **<u>3 Technical Part 2:</u>**

# Work in Application EVAK for Employees

## Application EVAK - IS MU

https://is.muni.cz/auth/management/evak hodnoceni\_etapy#1

#### MY EVALUATION PERIODS PERIOD EVALUATION PHASE $\square$ I should fill out an evaluation ? Before starting the evaluation □ My previous evaluations ? Ongoing evaluation □ I should evaluate ? After completion of the evaluation TAGS DEPARTMENT test × $\mathbf{w}$ Test ZH HR AWARD It is collected for: HR AWARD – Faculty Bursar's Office – Dean's Office – Faculty of Science It is collected from 12/2/2024 to 13/2/2024 More ~

EVAK - data collection for the period evaluati

# How to Get into EVAK Application?

- Employee receives notification to fill in the EVAK documents by email when the evaluation starts to his/her email <u>uco@mail.muni.cz</u> (just click on the link included in this email).
- 2) Via IS MU People Personal Section Evaluation of academic activities

## https://is.muni.cz/auth/management/evak\_hodno ceni\_etapy#1

|   | -                                                                               |
|---|---------------------------------------------------------------------------------|
|   |                                                                                 |
|   |                                                                                 |
|   |                                                                                 |
|   | vazena pani, vazeny pane,                                                       |
|   |                                                                                 |
|   | dovolujeme si Vás informovat, že bylo zahájeno hodnocení zaměstnanců pracoviště |
|   | Vyplňte prosím požadované informace v sekci IS/Personální/Moje údaje/Evaluace a |
|   |                                                                                 |
|   | Přímý odkaz na formulář k vyplnění:                                             |
|   |                                                                                 |
|   | https://is.muni.cz/auth/management/evak_hodnoceni_etapy.pl?takulta=1431;etap    |
|   |                                                                                 |
|   | Vyplněné údaje budou následně podkladem pro Váš osobní pohovor s vedoucí/m p    |
| 1 | , , , , , , , , , , , , , , , , , , ,                                           |

Hodnocení zaměstnanců MU <informacni-system@mail.muni.cz>

Informace o zahájení hodnocení zaměstnanců

😮 > Personal data 🖈

Personal data

#### Information related to me

- Check and change your personal data
- Entering the Emergency Contact
- Entering the crisis contact
- Academic qualifications, Errors in data for REDOP
- Personnel sheet for accreditation (Use the application once invite
- Link my previous studies to my personal identification number (u
- Edit history of my names and degrees
- Vacation
   Ordering for modical examination
- Ordering for medical examinations and vaccination
- Items I borrowed from libraries
   Internship and Stays
- Interi
   Ove
- CVs
- Educational activities Evaluation of academic activities

Regulations Agreement

- Workplace safety training
- Overview of Training Courses and Regulations Agreements

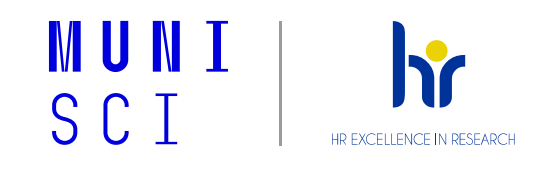

# Filling the Evaluation Record by Employee

#### Step 1: Opening your evaluation record in EVAK

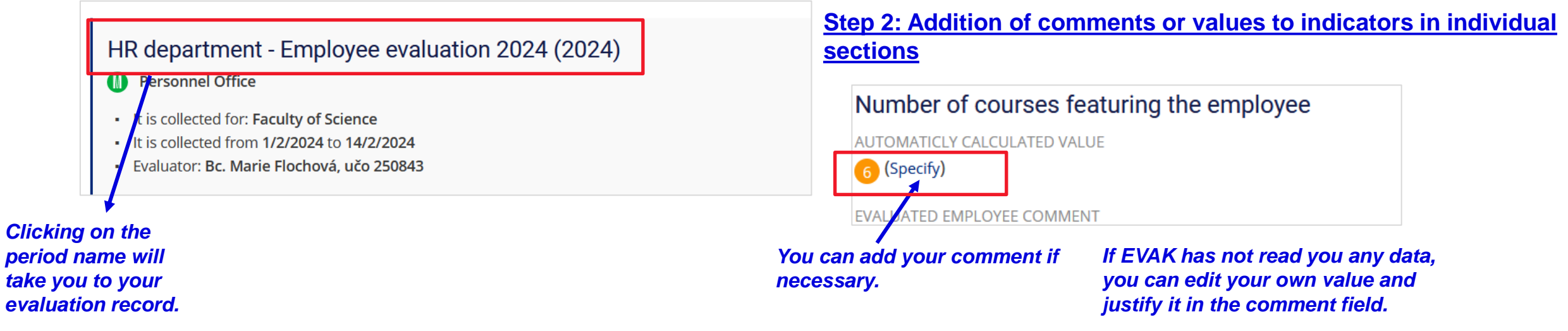

## Step 3: Completion of the final evaluation section and final saving of the record

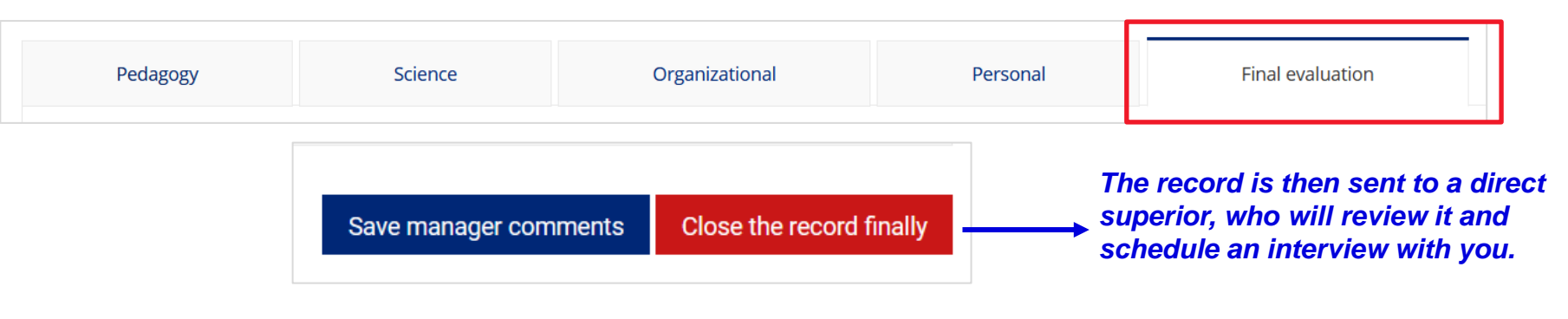

HR EXCELLENCE IN RESEARC

## **Employee's Comments on the Conclusions of the Evaluation**

## Step 4: Receipt of a notification email (after the record is completed by the direct superior)

| Original Message                                                                                                    |
|----------------------------------------------------------------------------------------------------|
| From: Hodnocení zaměstnanců MU < <u>informacni-system@mail.muni.cz</u> >                                                                                                    |
| Sent: Monday, November 11, 2019 9:38 AM                                                                                                    |
| To: PhDr. Barbora Wahlová < <u>241596@mail.muni.cz</u> >                                                                                                    |
| Subject: Vyjádření vedoucího zaměstnance k pracovním výsledkům a stanovení plánu činností na další období                                                                                        |
| Vážená paní, vážený pane,                                                                                                    |
| vedoucí Mgr. Kristína Chudá, učo: 182182 se vyjádřil k Vašim pracovním výsledkům v uplynulém období a stanovil/a Váš plán činností na období nadcházející.                                       |
|                                                                                                    |
| Schvalování závěrů hodnocení probíhá elektronicky, proto je nezbytné, abyste s nimi vyjádřil/a svůj souhlas, příp. nesouhlas přímo na záznamu o hodnocení v IS MU (záložka Závěrečné hodnocení). |
| Přímý odkoz naleznete zde:                                                                                                    |
| https://is.muni.cz/auth/management/evak_hodnoceni_etapy?etapa_pracovnik_id=56755#4                                                                                                    |
| Tento dopis byl odeslán automaticky Informačním systémem MU.                                                                                                    |

## Step 5: Reading the comments in each section and agreeing/disagreeing with evaluation (in the Final evaluation section)

| Final evaluation |  |
|------------------|--|
|                  |  |

### Agreement with the evaluation results

with the conclusions of the evaluation and the plan for the next period set out by the manager.

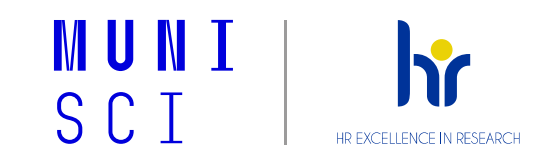

# **EVAK - Help and Manual for Employees**

Help in IS for employee in the evaluation process: <u>https://is.muni.cz/auth/napoveda/komunikace/evak?lang=cs;setlang=cs</u>

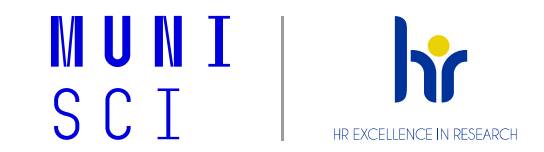